iPhone の通知設定

■赤い線が見えている状態から上に持ち上げ、消音モードをオフにします。

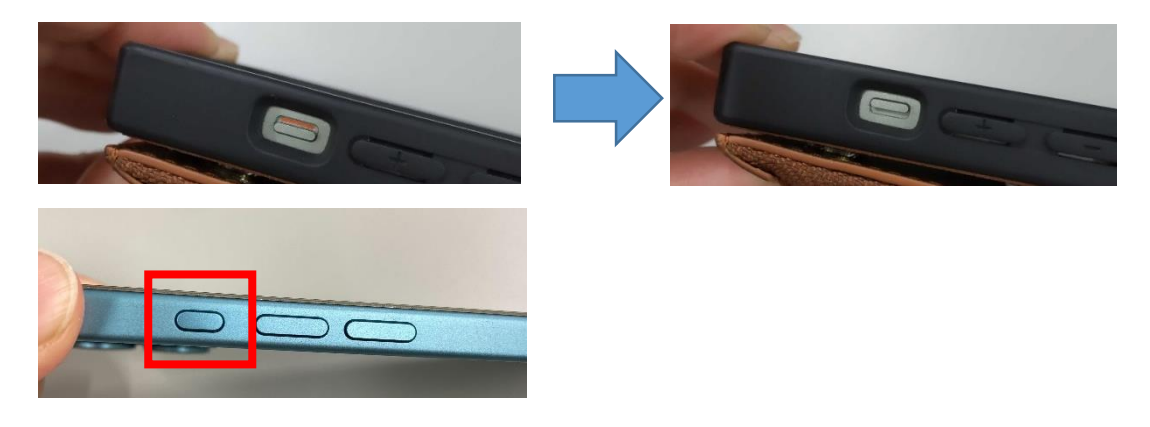

■消音モードにすると、下記画像の様に「消音モードオフ」と表記されます。 音量を「中」以上にしてお待ちくださいませ。

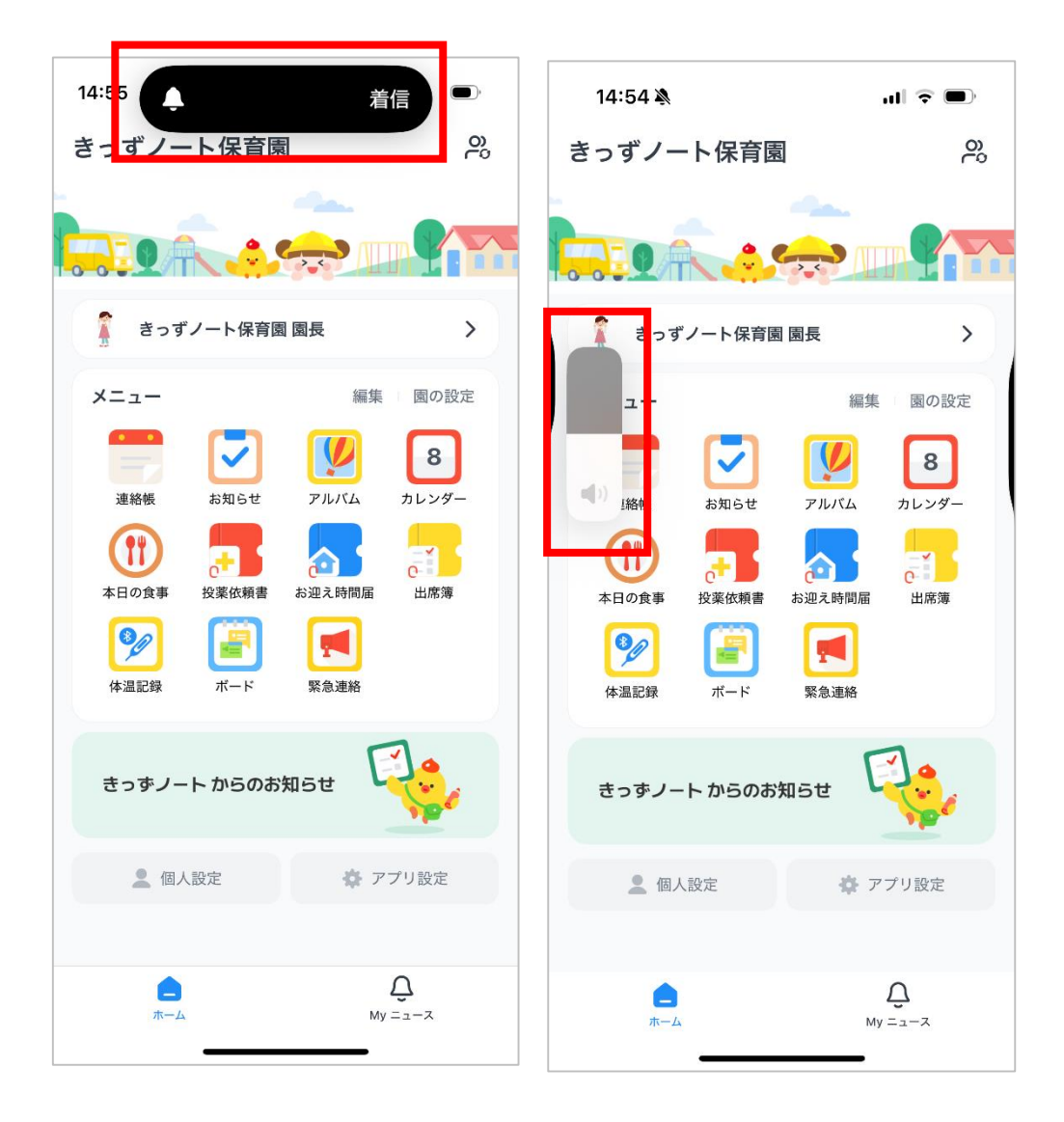